## **Using OCLC Connexion**

http://connexion.oclc.org/ is the link the web version of OCLC Connexion

- Enter your OCLC authorization (what precedes the / in your SmartPort login)
- Enter your password (what follows the / in your SmartPort login)

#### Best search key patterns to use...

- **4,4/format/dlc/pubyr** (this is your author, title search)
  - $\circ$  First four letters of author's surname. If fewer than 4 letters, then you add a  $^{\wedge}$
  - $\circ$  First four letters of the first word of the title. If fewer than 4 letters, then you add a  $^{\wedge}$
- **3,2,2,1/format/dlc/pubyr** (this is your title search)
  - First three letters of the first word of the title (excluding a, an, the). If the first word has fewer than three letters, then you add a **^**.
  - First two letters of the second word of the title. Add a **^** if the second word has fewer than two letters or you're dealing with a one-word title.
  - First two letters of the third word of the title. Add a **^** if the third word has fewer than two letters or you're dealing with a two-word title.
  - First letter of the fourth word of the title. Add a **^** if your title is only three words in length.
  - Limit your search by format (ex. bks for books, vis for visual materials, ser for serials, com for computer files)
  - Limit your search to look for DLC copy (dlc for Library of Congress)
  - Limit your search by pubyr (enter the date published or copyright date)
- ISBN search
  - Just scan or type the ISBN in the search box
- LCCN search
  - Use the In: prefix then type in your LCCN in the search box
- ISSN search
  - $\circ$  Use the sn: prefix then type in your ISSN in the search box
- Publication number search (Originally used for music, it also works for visual materials!)
  - $\circ$  Use the **mn**: prefix then type in your publication number in the search box
- Combination keyword search in Command Line Search window
  - Enter search terms using Boolean operator AND as you would in WorldCat
- Keyword/Numeric search window
  - Use the down arrow to search by ISBN, LCCN, name, personal name, publisher, publisher number, series, standard number (ISSN), or title. Uses the Boolean operator AND. Can also limit your results by: language, material type, source (DLC), format, years, microform, Internet, or holdings.

#### This is what your search key would look like for Z Brewer's *Eleventh grade burns*, published in 2010.

- 4,4 search pattern = brew,elev/bks/dlc/2010
- 3,2,2,1 search pattern= ele,gr,bu,^/bks/dlc/2010

# **Using OCLC Connexion**

This is what the display looks like in Connexion when you open a record:

| <b>8</b>                                                                                                 | DCLC Co                                                                                                    | nne      | xion     |                                                    | × +              |               |                          |             |                |             |                 | $\vee$       | -          |          |  |  |  |
|----------------------------------------------------------------------------------------------------|----------------------------------------------------------------------------------------------------|----------|----------|----------------------------------------------------|------------------|---------------|--------------------------|-------------|----------------|-------------|-----------------|--------------|------------|----------|--|--|--|
| ' ← .                                                                                                    | → C                                                                                                    | <u>.</u> | $\wedge$ | A Not secu                                         | ire connexi      | on.oclc.org/  | Neb7/NewCl               | ientTag?se  | ssionid=c F    |             | 7               | e 🖸 🔽        | <b>*</b> 1 | - 🧥 :    |  |  |  |
|                                                                                                    | reificat                                                                                                    | ion      | _        | Cuttor tabler                                      | MARC for         | mat NC        | CCS Library So           | ni 🗖 (      |                | nal filor   | Subject b       | andings and  |            | - • ·    |  |  |  |
|                                                                                                    | Classification Cutter tables MARC format CINCCS Library Servi COLC Personal files Subject headings Servi                                |          |          |                                                    |                  |               |                          |             |                |             |                 |              |            |          |  |  |  |
| OCLC                                                                                                    | Connex                                                                                                    | tion     |          |                                                    |                  |               |                          |             |                | Home        | Help            | Diacritics   | Contact    | Logoff   |  |  |  |
| 🔶 Ca                                                                                                    | talogin                                                                                                    | g        | Þ        | Authorities                                        | 🔶 Dewey          | Services      | → General                | © ocu       | <u> </u>       |             |                 |              |            |          |  |  |  |
| S                                                                                                    | earch                                                                                                    |          |          | Browse                                             | Create           | Show          |                          |             |                |             |                 |              |            |          |  |  |  |
| . *1                                                                                                    | World(                                                                                                    | at       |          | ✓ Brows                                            | e Options        | Create Op     | tions 🗸                  | Show O      | otions         | <b></b>     |                 |              |            |          |  |  |  |
|                                                                                                    | 12                                                                                                    |          |          | Search Result                                      | Record           | 12 of 14      |                          |             |                |             |                 |              |            | <b>^</b> |  |  |  |
| Edit (                                                                                                   | Edition                                                                                                    |          | liogr    | anhie Decord                                       |                  | Action        | Action                   |             |                | View        | MARCI           | omplato      |            |          |  |  |  |
|                                                                                                    |                                                                                                    |          |          |                                                    |                  |               |                          |             |                |             |                 |              |            |          |  |  |  |
| WorldCat: Fleventh grade hurns MARC Help                                                                 |                                                                                                    |          |          |                                                    |                  |               |                          |             |                |             |                 | <b>•</b>     |            |          |  |  |  |
| Bo                                                                                                    | <u>VCLC</u> 42802//44 No holdings in NRM - 1077 other holdings<br>NRS Y Rec Stat c Entered 20090805 Replaced 2022072400554 <sup>2</sup> |          |          |                                                    |                  |               |                          |             |                | 005543.6    |                 |              |            |          |  |  |  |
| I                                                                                                    | <u>ype</u>                                                                                                    | a        |          | ELVI                                               |                  | Srce          |                          | <u>Audn</u> | c              | <u>Ctrl</u> |                 | <u>Lang</u>  | eng        |          |  |  |  |
| B                                                                                                    | Lvl                                                                                                    | m        | ī.       | <u>Form</u>                                        |                  | Conf          | 0                        | Biog        |                | MRec        |                 | Ctry         | nyu        |          |  |  |  |
|                                                                                                    |                                                                                                    | _        | _        | <u>Cont</u>                                        |                  | <u>GPub</u>   |                          | <u>LitF</u> | 1              | <u>Indx</u> | 0               |              |            | _        |  |  |  |
| D                                                                                                    | )esc                                                                                                    | а        |          | Ills                                               |                  | Fest          | 0                        | <u>DtSt</u> | s              | Dates       | 2010            | ],           |            |          |  |  |  |
|                                                                                                    | 010                                                                                                    |          |          | 2009025090                                         |                  |               |                          |             |                |             | 1               | Functions    |            | ~        |  |  |  |
| 040 DLC the eng to DLC to IG# td BTCTA td UPZ td ON% td EHH td XY4 td RL9 td IGP td HBP td BDX Functions |                                                                                                    |          |          |                                                    |                  |               |                          |             |                |             |                 |              |            |          |  |  |  |
|                                                                                                    |                                                                                                    |          |          | td OCL td CH                                       | Y ‡d TXFMR       | td GRR td IC  | 3A ‡d MR7 ‡d             | GRC 1d O    | CLCQ 1d RCL 10 | LKC 10 00   | CLCO <u>†</u> d | ,<br>,       |            |          |  |  |  |
| (                                                                                                    |                                                                                                    | _        |          | AZZPT ‡d JZE                                       | td OCLCO to      | LIQ td OCL    | CO <mark>‡d</mark> OCLCA | A td OCLC   | O ‡d OCL       |             |                 |              |            |          |  |  |  |
|                                                                                                    | 019                                                                                                    | L        |          | 732947658                                          |                  |               |                          |             |                |             | /               | Functions    |            | <b>~</b> |  |  |  |
|                                                                                                    | 020                                                                                                    | L        | <u> </u> | 97805254224                                        | 9780525422433    |               |                          |             |                |             |                 |              |            | <b>~</b> |  |  |  |
|                                                                                                    | 020                                                                                                    | ⊢        |          | 0525422439                                         | 0525422439       |               |                          |             |                |             |                 |              |            | <b>•</b> |  |  |  |
|                                                                                                    | 020                                                                                                    | ⊢        |          | 9/801424104/1                                      |                  |               |                          |             |                |             |                 |              | Functions  |          |  |  |  |
|                                                                                                    | 020                                                                                                    | L        |          | V142410479                                         |                  |               |                          |             |                |             |                 |              | Functions  |          |  |  |  |
|                                                                                                    | 050                                                                                                    | 0        | 0        | F27.D73093 \$0 Ele 2010                            |                  |               |                          |             |                |             |                 |              | Functions  |          |  |  |  |
|                                                                                                    | 002                                                                                                    | 0        | 0        | (h) 92.22 ,                                        |                  |               |                          |             |                |             |                 | Functions    | ~          |          |  |  |  |
|                                                                                                    | 030<br>040                                                                                                    | ⊢        | ┢──      | NRMA                                               |                  |               |                          |             |                |             |                 | Functions    | •<br>•     |          |  |  |  |
| l                                                                                                    | 100                                                                                                    | 1        |          | Brewer, Z, †d 1973-                                |                  |               |                          |             |                |             |                 |              | Functions  |          |  |  |  |
|                                                                                                    | 245                                                                                                    | 1        | 0        | Eleventh grad                                      | le burns / \$c H | leather Brewe | er.                      |             |                |             | 1               | Functions    |            | ~        |  |  |  |
| Ì                                                                                                    | 250                                                                                                    |          | i –      | 1st ed.                                            |                  |               |                          |             |                |             |                 |              | Functions  |          |  |  |  |
| Ì                                                                                                    | 260                                                                                                    |          | Í        | New York : \$b Dutton Children's Books, \$c ©2010. |                  |               |                          |             |                |             |                 | Functions    | ~          |          |  |  |  |
|                                                                                                    |                                                                                                    |          |          |                                                    |                  |               |                          |             |                | /           |                 |              |            |          |  |  |  |
|                                                                                                    | 300                                                                                                    | L        |          | 309 pages ; \$                                     | c 22 cm.         |               |                          |             |                |             |                 | Functions    |            | ~        |  |  |  |
|                                                                                                    | 336                                                                                                    |          |          | text \$b txt \$2                                   | rdacontent       |               |                          |             |                |             | - 11            | Functions    |            | ~        |  |  |  |
|                                                                                                    | 337                                                                                                    | L        | <u> </u> | unmediated \$                                      | b n \$2 rdamed   | lia           |                          |             |                |             | - 11            | Functions    | ~          |          |  |  |  |
|                                                                                                    | 338                                                                                                    | L        | <u> </u> | volume \$b nc                                      | \$2 rdacarrier   |               |                          |             |                |             |                 | Functions    |            | <b>~</b> |  |  |  |
| •                                                                                                    | 100                                                                                                    | 11       | 1        | II Chronicles of                                   | Vladimir Tod     | · \$v 4       |                          |             |                |             |                 | II Functions |            |          |  |  |  |
|                                                                                                    |                                                                                                    |          | _        |                                                    |                  |               |                          |             |                |             |                 |              |            |          |  |  |  |

- Notice that you see the OCLC# in the upper left corner. From here you can easily see that the title has classification #s (050 for LC, 082 for Dewey—in this case, [Fic]). And the 040 field is where you see that it's DLC copy.
- Then it's just a case of highlighting the OCLC #428027744 (like you would in WorldCat) and using SmartPort to import the record you select.

### **Using OCLC Connexion**

Notice the Action window? If you click on the down arrow, as shown in the screen shot below, you see that the last choice is to Update Holdings. That means you can immediately update your holdings so that it appears in WorldCat and OCLC you're your library owns a copy of this title. Notice also the fourth choice in the dropdown list: Delete Holdings. So, if you have a title they decide to weed from its collection, they can go on Connexion, look up the record by its OCLC#, then select the Action to Delete Holdings, so that your holdings can be removed from that title in WorldCat and OCLC.

|                                                                                                    | onne                                                                                                    | xion  | ×                                                       | +              |             |                                            |           |         |              |                |             |             | ~           | _   | C     | X נ            |  |  |
|----------------------------------------------------------------------------------------------------|----------------------------------------------------------------------------------------------------|-------|---------------------------------------------------------|----------------|-------------|--------------------------------------------|-----------|---------|--------------|----------------|-------------|-------------|-------------|-----|-------|----------------|--|--|
| $\leftrightarrow \rightarrow 0$                                                                                                    | Э.                                                                                                    | Ô     | A Not secure                                            | connexion.oc   | clc.org/V   | VebZ/NewClientTag?se                       | essionid= | c E     | i e          | ☆              | $\bigcirc$  | 62          |             | *   |       | <b>(b)</b> :   |  |  |
| Classific                                                                                                    | ation                                                                                                    |       | Cutter tables                                           | MARC format    |             | CS Library Servi                           |           | Perso   | nal files    | Su             | ubiect h    | neadin      | as »        |     | Other | bookmarks      |  |  |
|                                                                                                    |                                                                                                    |       |                                                         |                |             |                                            |           |         |              |                |             |             | 5-          |     |       |                |  |  |
| OCI C Conny                                                                                                    | vian                                                                                                    |       |                                                         |                |             |                                            |           |         | Uan          | nn I ∐         | ala I       | D:aa        | ritian      | Can | ant I | Lonoff         |  |  |
| DCLC Co                                                                                                    | nnex                                                                                                    | on    | ×                                                       | +              |             |                                            |           |         |              |                |             |             | ~           | _   |       | ×              |  |  |
| 🗧 🔶 C 🏠 🔺 Not secure   connexion.oclc.org/WebZ/NewClientTag?sessionid=c 🖬 🖻 🖈 💿 💽 💶 🗯 🖬 🌑 🗄                                         |                                                                                                    |       |                                                         |                |             |                                            |           |         |              |                |             |             |             |     |       |                |  |  |
| 🛛 Classification 📃 Cutter tables 📃 MARC format 📃 NCCCS Library Servi 📃 OCLC 📃 Personal files 📃 Subject headings 🔅 🛄 Other bookmarks |                                                                                                    |       |                                                         |                |             |                                            |           |         |              |                |             |             |             |     |       |                |  |  |
| OCLC Connexion Home   Help_  Diacritics   Contact   Logoff                                                                          |                                                                                                    |       |                                                         |                |             |                                            |           |         |              |                |             |             |             |     |       |                |  |  |
| Catalogir                                                                                                    | a                                                                                                    | 4     | Authorities                                             | Dewey Servio   | es -        | General GocLo                              |           |         |              |                |             |             |             |     |       | - <b>3</b> -11 |  |  |
| Search Browse Create Show                                                                                                    |                                                                                                    |       |                                                         |                |             |                                            |           |         |              |                |             |             |             |     |       |                |  |  |
| * WorldCat  V Browse Options  V Create Options  V Show Options  V                                                                   |                                                                                                    |       |                                                         |                |             |                                            |           |         |              |                |             |             |             |     |       |                |  |  |
| _                                                                                                    | _                                                                                                    |       |                                                         |                |             |                                            |           |         |              |                |             |             |             |     |       |                |  |  |
| <ul><li>12</li></ul>                                                                                                    |                                                                                                    |       | Search Results                                          | Record 12 of 1 | 14          |                                            |           |         |              |                |             |             |             |     |       |                |  |  |
| Edit Editing                                                                                                    | j Bibl                                                                                                    | iogra | phic Record                                             | ~              | Action      | Action                                     | ~         | ]       | Vie          | ew MA          | ARC Te      | empla       | te          |     | ~     |                |  |  |
| WorldCat:                                                                                                    | WorldCat: Eleventh grade burns Action                                                                                    |       |                                                         |                |             |                                            |           |         |              |                |             | MARC Help   |             |     |       |                |  |  |
| OCLC 428027744 No holdings in NR Create Local Holdings                                                                              |                                                                                                    |       |                                                         |                |             |                                            |           |         |              |                |             |             |             |     |       |                |  |  |
| Books                                                                                                    |                                                                                                    |       | ✓ <u>Rec Stat</u>                                       | c              | Entered     | Delete All Local Holdin<br>Delete Holdings | gs        | ced     | 202207       | 2400554        | 43.6        |             |             | _   |       |                |  |  |
| <u>Type</u>                                                                                                    | a                                                                                                    |       | ELVI                                                    | <u>S</u>       | irce        | Edit Local Holdings                        |           |         | <u>Ctrl</u>  | _              | _           |             | <u>Lang</u> | e   | ng    |                |  |  |
| <u>BLvi</u>                                                                                                    | m                                                                                                    |       | Form                                                    | <u>c</u>       | <u>Conf</u> | Export Record in MAR                       | С         |         | MRec         | _              | _           |             | <u>Ctry</u> | n   | yu    |                |  |  |
|                                                                                                    | _                                                                                                    | _     | Cont                                                    | <u>G</u>       | <u>iPub</u> | Mark For Export                            |           |         | <u>Indx</u>  | e              | 3           | . —         |             |     |       |                |  |  |
| Desc                                                                                                    | a                                                                                                    |       | Ills                                                    | E              | est         | Mark For Label                             |           |         | <b>Dates</b> | 2              | 2010        | •           |             |     |       |                |  |  |
| 010                                                                                                    | $\square$                                                                                                    |       | 2009025090                                              |                |             | Print Record<br>Produce                    |           |         |              |                | 11          | Fund        | tions       |     |       | ~              |  |  |
| <u>040</u>                                                                                                    |                                                                                                    | 1     | DLC <b>t</b> b eng <b>t</b> c DLC                       | 2              | CTA ‡d U    | Report Error                               |           | L9 ‡d I | GP ‡d H      | IBP ‡d E       | BDX         | Fund        | tions       |     |       | ~              |  |  |
|                                                                                                    | td YDXCP td OCLCQ td OCLCO td OCLC report Error A td OCLCQ td TDS td<br>td OCL td CHY td TXFMR td GRR td IGA Save Record |       |                                                         |                |             |                                            |           |         |              | 10 13D<br>) †d | 1           |             |             |     |       |                |  |  |
|                                                                                                    | _                                                                                                    |       | AZZPT 1d JZE 1d OCLCO 1d LIO 1d OCLCO Submit for Review |                |             |                                            |           |         |              |                |             |             |             |     |       |                |  |  |
| 019                                                                                                    |                                                                                                    |       | 732947658                                               |                |             |                                            |           |         |              | -11            | Functions 🗸 |             |             |     |       |                |  |  |
| 020                                                                                                    |                                                                                                    |       | 9780525422433                                           |                |             |                                            |           |         |              |                | -11         | Functions 🗸 |             |     |       |                |  |  |
| 020                                                                                                    |                                                                                                    |       | 0525422439                                              |                |             |                                            |           |         |              |                | 11          | Functions 🗸 |             |     |       |                |  |  |
| 020                                                                                                    | $\square$                                                                                                    |       | 9780142416471                                           |                |             |                                            |           |         |              |                |             | Functions 🗸 |             |     |       |                |  |  |
| 020                                                                                                    | $\square$                                                                                                    |       | 0142416479                                              |                |             |                                            |           |         |              |                | - 11        | Functions 🗸 |             |     |       |                |  |  |
| 050                                                                                                    | 0                                                                                                    | 0     | PZ7.B75695 \$b Ele 2010                                 |                |             |                                            |           |         |              |                |             | Fund        | ~           |     |       |                |  |  |
| 082                                                                                                    | 0                                                                                                    | 0     | [Fic] \$2 22                                            |                |             |                                            |           |         |              |                | 11          | Fund        | ~           |     |       |                |  |  |
| 090                                                                                                    | $\square$                                                                                                    |       | \$b                                                     |                |             |                                            |           |         |              |                |             | Fund        | ~           |     |       |                |  |  |
| 049                                                                                                    | F                                                                                                    | -îi   | NRMA                                                    |                |             |                                            |           |         |              |                |             | Fund        | ~           |     |       |                |  |  |
| 100                                                                                                    | 1_                                                                                                    |       | Brewer, <u>Z</u> , ‡d <u>1973-</u>                      |                |             |                                            |           |         |              |                |             | Fund        | ~           |     |       |                |  |  |
| 245                                                                                                    | 1                                                                                                    | 0     | Eleventh grade burns / \$c Heather Brewer.              |                |             |                                            |           |         |              |                |             | Functions 🗸 |             |     |       |                |  |  |
| 250                                                                                                    | Π                                                                                                    | - îi  | 1st ed.                                                 |                |             |                                            |           |         |              |                |             | Functions   |             |     |       | ~              |  |  |
| 260                                                                                                    |                                                                                                    |       | New York : \$b Dutton Children's Books, \$c ©2010.      |                |             |                                            |           |         |              |                |             | Functions ~ |             |     |       |                |  |  |
| 300                                                                                                    |                                                                                                    |       | 309 pages ; \$c 22 cm.                                  |                |             |                                            |           |         |              |                |             | Functions V |             |     |       |                |  |  |
| 336                                                                                                    | H                                                                                                    | -ji   | text \$b txt \$2 rdacontent                             |                |             |                                            |           |         |              |                |             | Functions 🗸 |             |     |       |                |  |  |
| 337                                                                                                    | H                                                                                                    | -li   | unmediated \$b n \$2 rdamedia                           |                |             |                                            |           |         |              |                |             |             | ~           |     |       |                |  |  |
|                                                                                                    |                                                                                                    |       |                                                         |                |             |                                            |           |         |              |                |             |             |             |     |       |                |  |  |